# Добро пожаловать!

Мы рады приветствовать Вас на сайте дистанционного обучения Компании SPAR-Калининград!

# ИНСТРУКЦИЯ ДЛЯ НОВОГО ПОЛЬЗОВАТЕЛЯ В СИСТЕМЕ SDO-SPAR.RU

### Активация аккаунта и заполнение профиля

1. Вам на почту пришло письмо sdo-spar.ru. В этом письме содержится логин и пароль для входа в систему, а также ссылка для активации аккаунта.

| SP | SPAR              | <ul> <li>Добавление в аккаунт компании SPAR</li> </ul> | Вы были добавлень | I в аккаунт компании |
|----|-------------------|--------------------------------------------------------|-------------------|----------------------|
| SD | sdospar@nbics.net | Регистрация в аккаунте компании Вы был                 | и зарегистрирова  | Подтвердить адрес    |

2. В первую очередь необходимо перейти по ссылке для **активации Вашего аккаунта** и **«Подтвердить адрес».** 

Мы рекомендуем сразу сменить пароль на тот, который вы запомните.

Здравствуйте! Вы были зарегистрированы в образовательном аккаунте компании

Перед началом работы обязательно ознакомьтесь с <u>инструкцией</u>.

Для активации Вашего аккаунта и входа в систему нажмите на следующую кнопку:

Перейти к обучению

Авторизационные данные Вашей учетной записи

| Адрес портала: | <u>https://sdo-spar.ru</u> |
|----------------|----------------------------|
| Логин:         | Ваша почта                 |
| Пароль:        | Ваш пароль                 |

3. После нажатия на ссылку в браузере откроется страница платформы sdo-spar.ru. Аккаунт будет активирован, и Вы сразу попадете в свой профиль на сайте. Для дальнейшей регистрации Вам необходимо будет указать минимальные личные данные: ФИО и номер телефона.

Обратите внимание на поля, отмеченные красным. Они обязательны для заполнения. Эти данные необходимы для идентификации пользователя преподавателями при подведении итогов обучения.

| < →                                                                                          | C Sdo-spar.ru/ru/Obrazovatelnye- | -kursy?Section=learning&Subsection=courses&Stuc<br>3. Подтвердить |
|----------------------------------------------------------------------------------------------|----------------------------------|-------------------------------------------------------------------|
| <ul> <li>1. Ваш профиль</li> <li>С</li> <li>С</li> <li>Иванова Иванова<br/>статус</li> </ul> |                                  | ва Иванова<br>татус                                               |
| 1                                                                                            | Личные дзниме                    |                                                                   |
|                                                                                              | Фамилия                          | Имя                                                               |
|                                                                                              | Иванова Иванова                  |                                                                   |
|                                                                                              | Отчество Телефон                 |                                                                   |
|                                                                                              | Иванова                          | +7 (999)999-99-99                                                 |
|                                                                                              | Дата рождения                    | 2. Ваши данные                                                    |

## Электронные курсы и программа обучения

- После активации аккаунта зайдите в раздел "Обучение" → "Курсы" → "Приглашения».
   Здесь размещен список образовательных курсов, на которые Вы получили приглашение и которые обязательны для изучения в рамках Вашей программы обучения.
- 2. Чтобы принять приглашение необходимо открыть курс, нажав на него, и в секции «Сессии» нажать на кнопку **"Принять".** Принятый курс будет перемещен в раздел "Мои курсы".

Последовательно примите приглашения на все курсы, назначенные Вам по программе обучения.

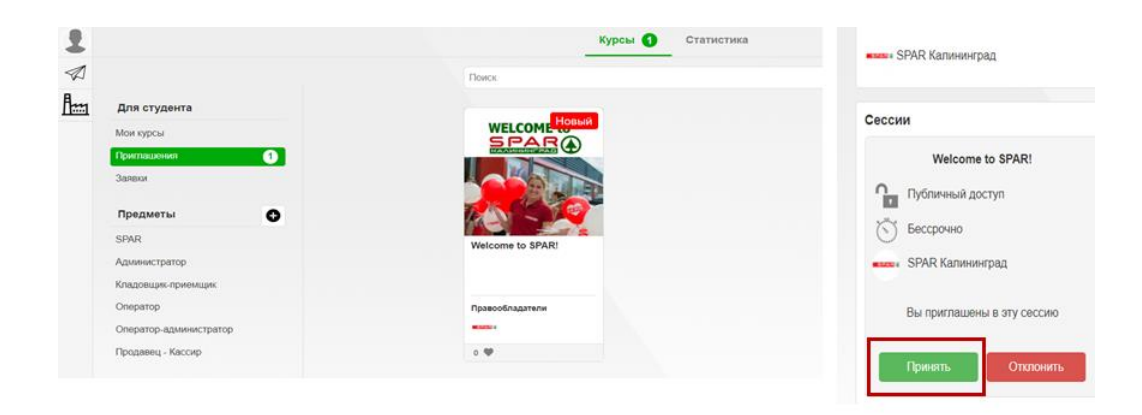

### Изучение курсов

1. Перейдите в подраздел "Мои курсы" и выберите курс для изучения. На карточке каждого курса указано примерное время для освоения курса и текущий прогресс. Для начала обучения нажмите на плашку под надписью **"Обучающие материалы"**.

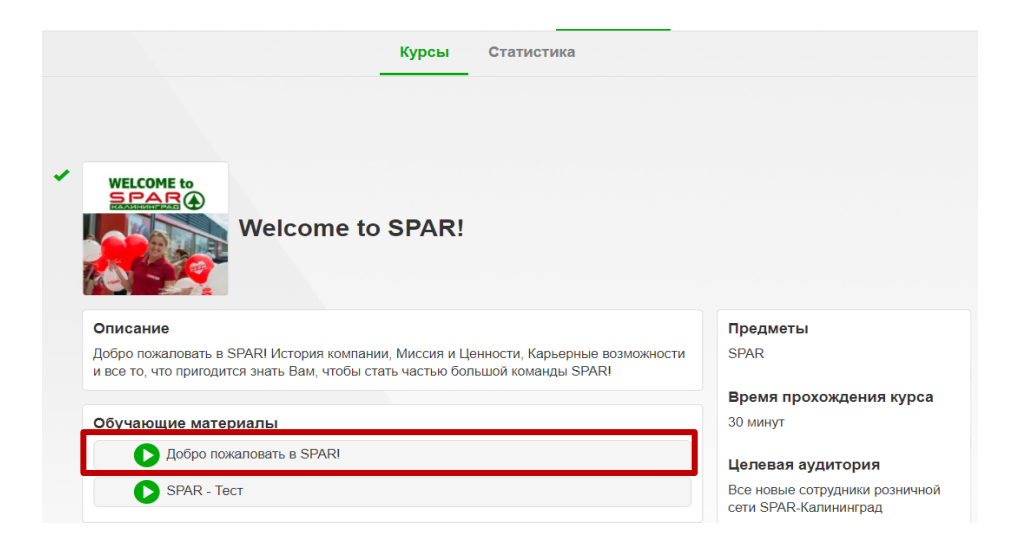

 Каждый урок состоит из этапов (минимум один). Урок считается пройденным, если пройден каждый этап урока в рамках одной попытки. Для перехода к следующему этапу необходимо нажать на кнопку «Следующий этап» в правом верхнем углу.

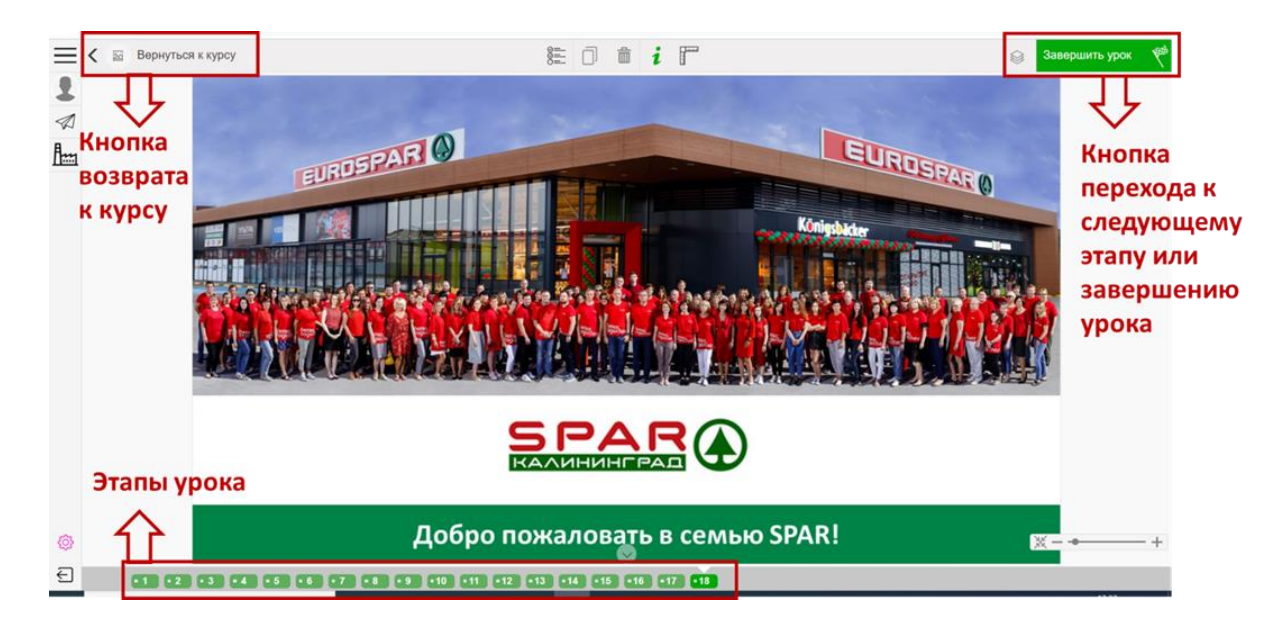

3. Когда вы дойдете до последнего этапа, в правом верхнем углу появится кнопка **«Завершить урок»**, нажав на которую вы увидите статистику прохождения и сможете перейти к следующему уроку или вернуться к списку уроков курса.

| обязательный | зачтено                                        |     |
|--------------|------------------------------------------------|-----|
| обязательный | зачтено                                        |     |
| обязательный | зачтено                                        |     |
| Урон         | Урок пройден успешно                           | \R! |
|              | Пройти заново Вернуться к курсу Спедующий урок |     |

 После прохождения урока в общей структуре курса он отмечается индикатором «галочкой», которая показывает, что урок пройден успешно.

Курс считается пройденным, если успешно пройдены все его уроки.

| Welcome to SPAR!                                                                                                    |                         |
|----------------------------------------------------------------------------------------------------|-------------------------|
| Описание                                                                                                    | Предметы                |
| Добро пожаловать в SPAR! История компании, Миссия и Ценности, Карьерные возможности<br>и все то, что пригодится знать Вам, чтобы стать частью большой команды SPAR! | SPAR                    |
|                                                                                                    | Время прохождения курса |
| Обучающие материалы                                                                                                    | 30 минут                |
| Добро пожаловать в SPAR!                                                                                                    | Целевая аудитория       |
|                                                                                                    | P                       |

5. Некоторые курсы закреплены тестом. Обратите внимание, что в тестах представлены два типа вопросов: с единственным и с множественным выбором.

| 1 | Магазины каких торговых сетей объединяет в себе наша компания? 2                                                                                                    | Миссия компании SPAR Калининград:                                                                                                    |
|---|----------------------------------------------------------------------------------------------------|----------------------------------------------------------------------------------------------------|
|   | <ul> <li>мобидания выбрать здин или несколька вериентов ствете</li> <li>Кант Маркет</li> <li>Квартал</li> <li>Победа</li> <li>Несколько вариантов ответа</li> </ul> | чисобходимо выбрать один вариант ответа Делать ежедневные покупки – удовольствием! Работая вместе, мы сможем полностью удовлетворить потребности наших покупателей Удивлять и радовать покупателей теплым отношением и дружелюбием Семьи |
|   | Патерочка<br>SPAR<br>Семья<br>Виктория                                                                                                    | СПАР<br>О Люди – главное преимущество Торговой сети SPAR Калининград                                                                                                    |

#### 1. У меня не пришло письмо с приглашением

Проверьте папку «спам» или «рассылки», иногда письмо с приглашением приходит туда. В этом случае его следует перенести в папку "Входящие", дальше следовать инструкции выше. Если письмо не пришло, сверьте адрес электронной почты, который Вы направляли для регистрации на портале. В случае, если эти действия не помогли, напишите письмо на электронный адрес nalimova@tds-group.ru с указанием своего ФИО, должности и магазина. Тема письма – «регистрация на учебном портале».

#### 2. У меня ничего не грузится (белый экран) после перехода по ссылке в письме

Перезагрузите страницу или смените браузер.

# 3. Не могу вернуться к обучению, пропал доступ к курсу, система просит отправить заявку на доступ к курсу

Скорее всего Вы находитесь в общем разделе «Каталог» и пытаетесь попасть не на свой курс, Ваши же личные курсы находятся в разделе «Обучение»/ «Мои курсы».

#### Свяжитесь с нами

Все вопросы по зачислению, а также любые вопросы по работе на платформе можно задать специалистам корпоративного учебного центра.

#### По электронной почте:

- Алимова Наталья nalimova@tds-group.ru
- Аксенова Анастасия aaksenova@tds-group.ru

В группе Viber учебный центр SPAR

По телефону 31-21-97

# Желаем Вам удачи в изучении материалов!